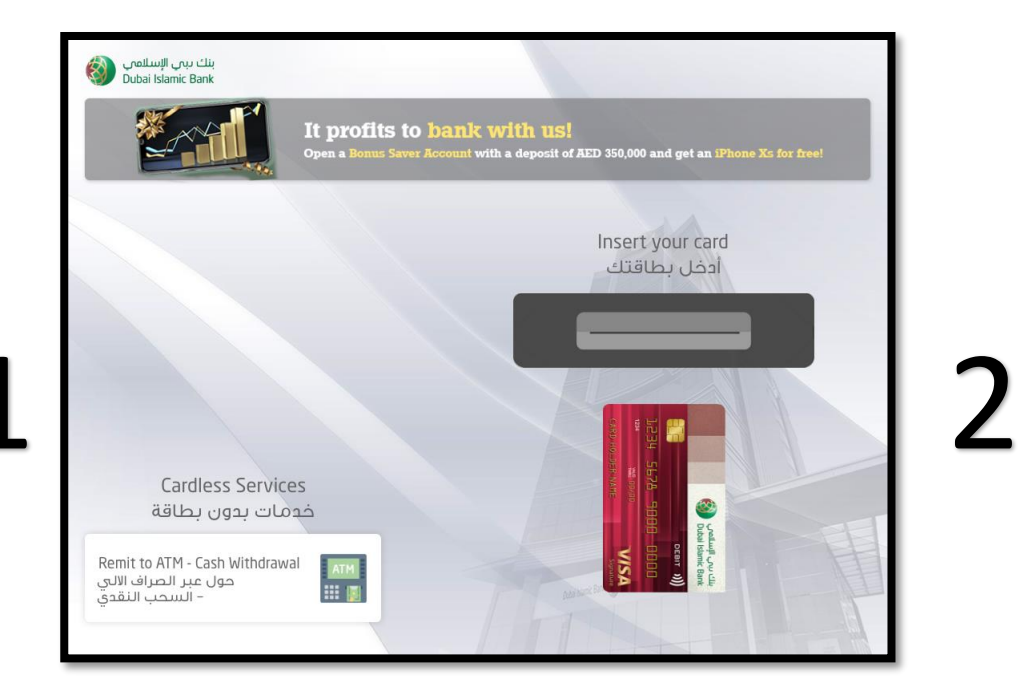

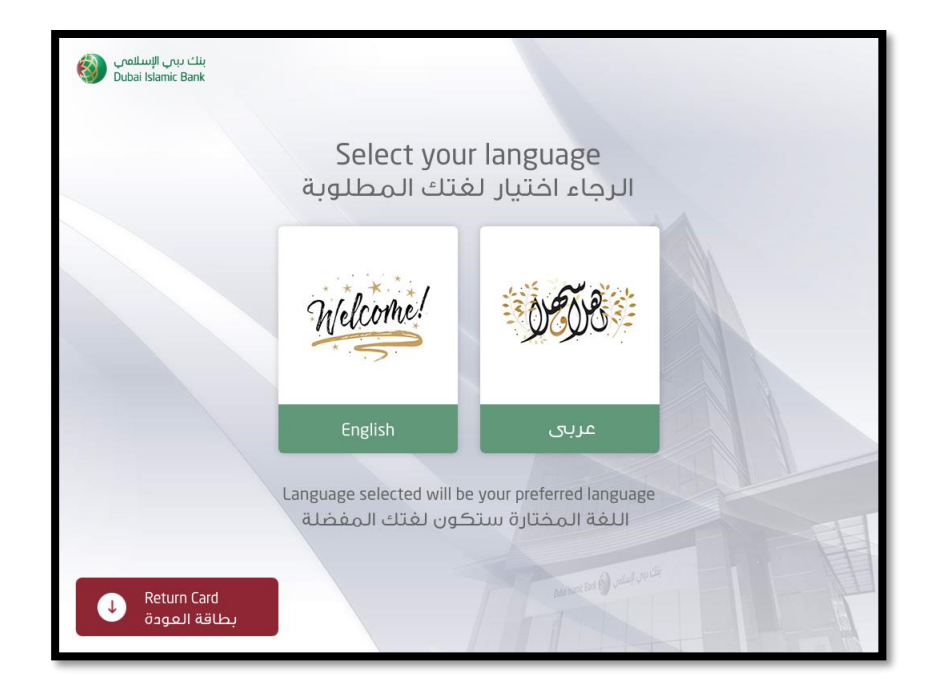

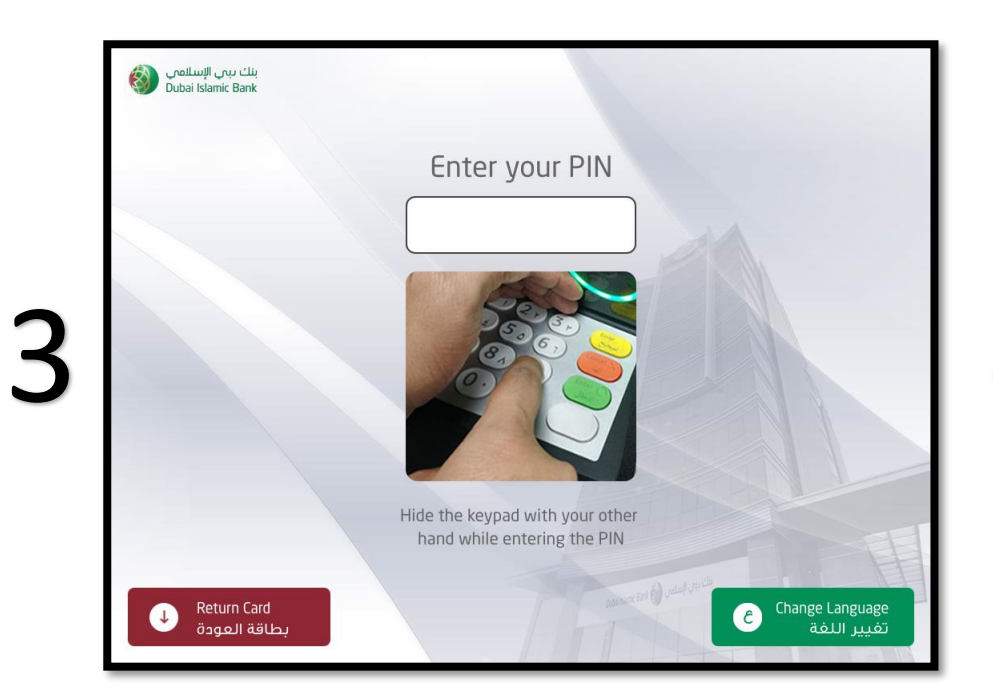

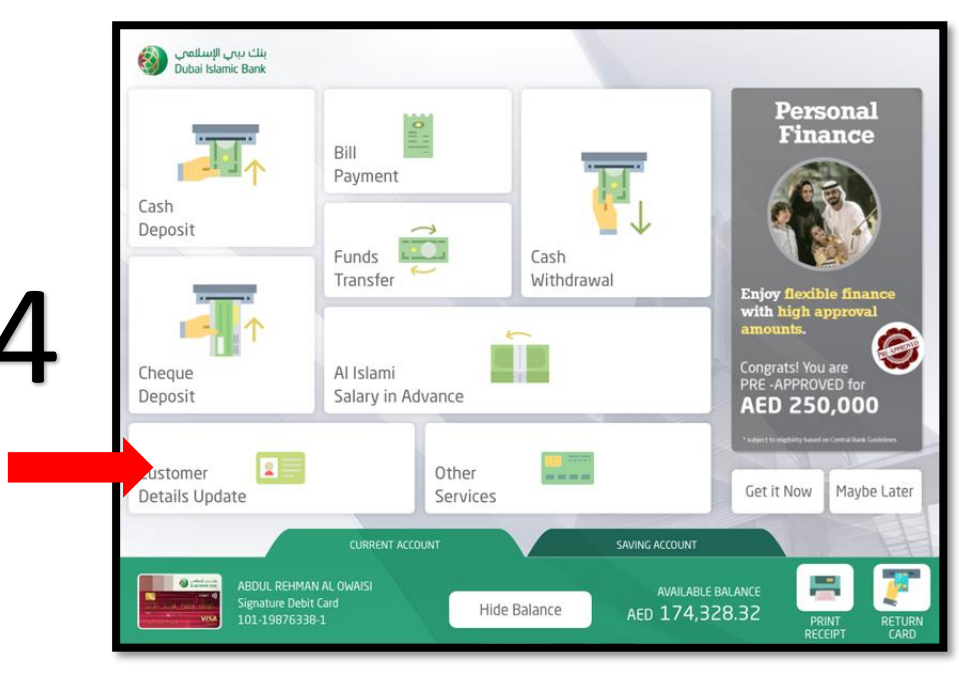

Internal Use Only

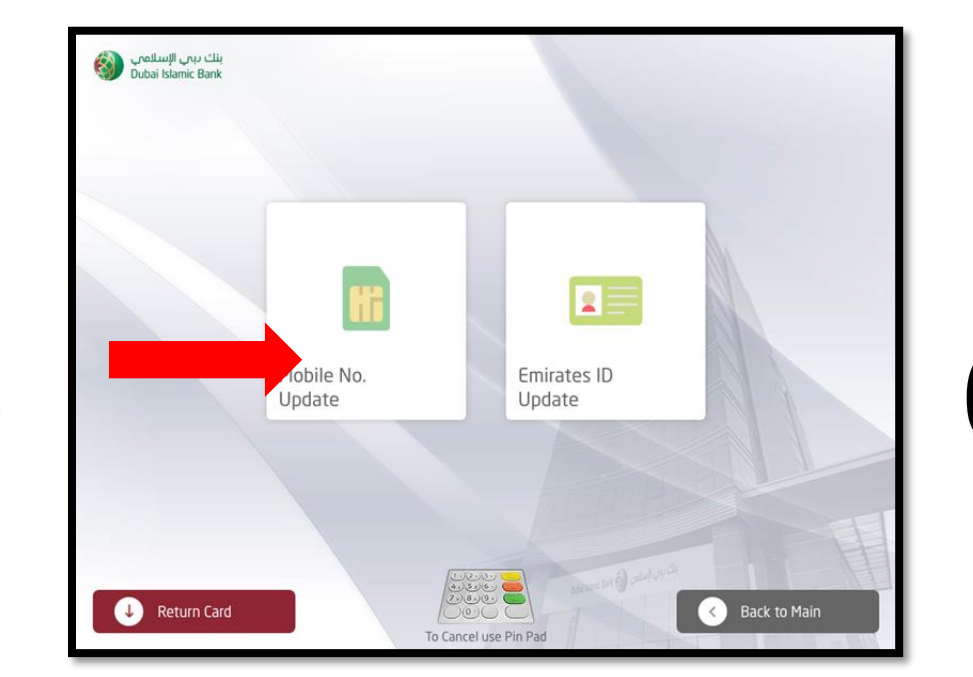

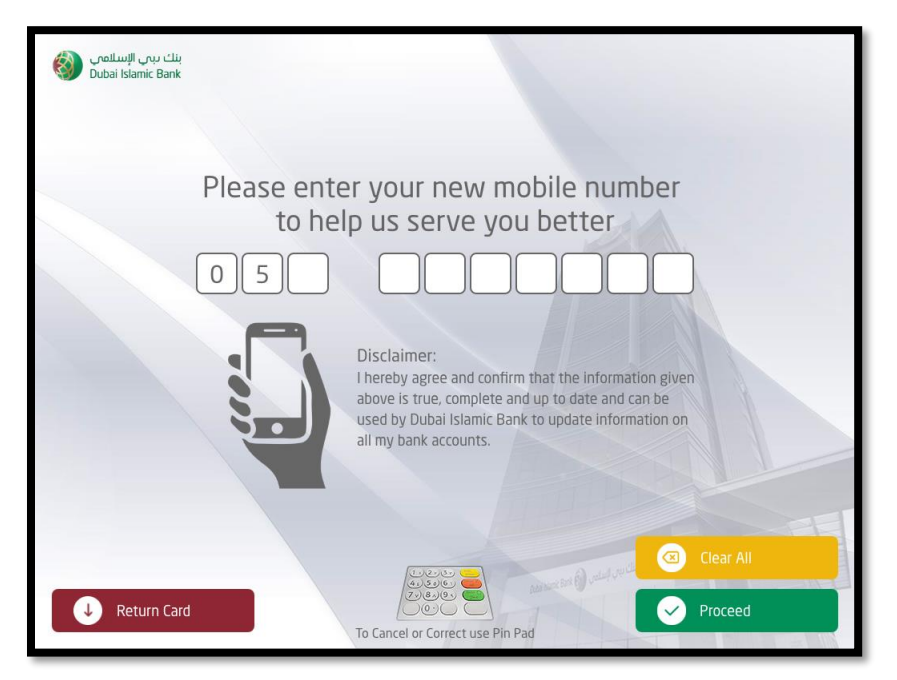

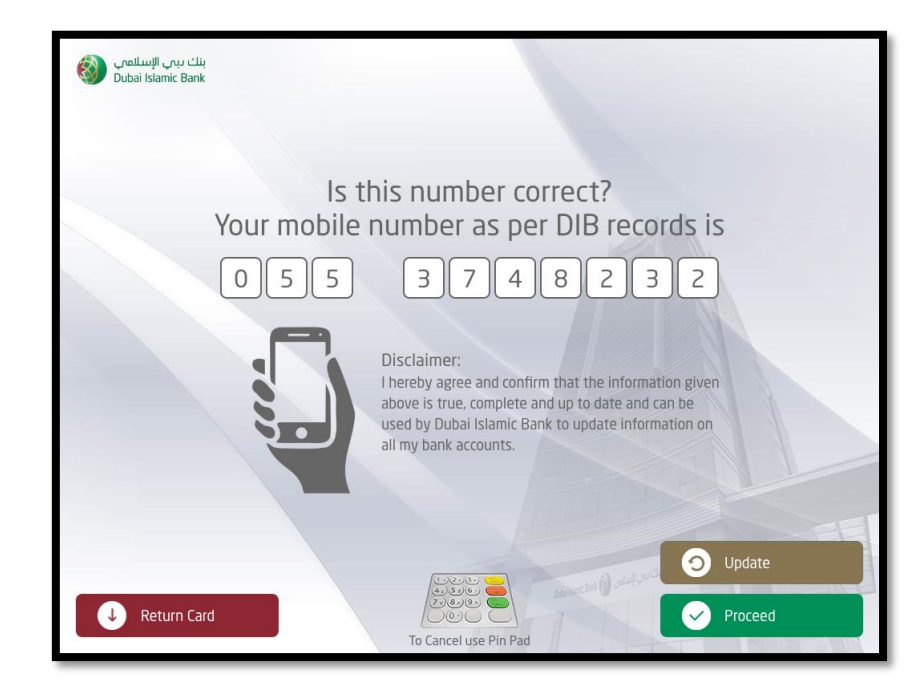

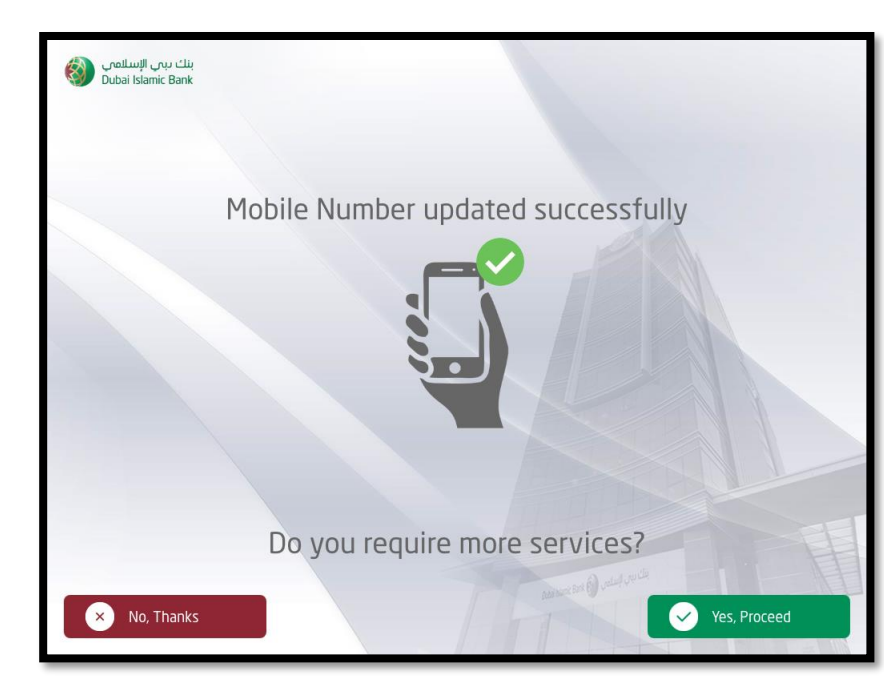

## Note:

Existing mobile number will be on display"

To update mobile number: click 'update' and enter your mobile number.

To proceed with existing mobile number: click 'proceed' for no change in mobile number.

Internal Use Only

8